## **How to e Enroll**

Welcome to 'e-enrollment Process' module of Sindh Revenue Board (SRB)

This user guide will assist you for the purpose of e-enrollment. Please follow the below-mentioned steps / guidelines for a seamless enrollment process:

| Index                                            |
|--------------------------------------------------|
| Step 1: Visit website for e-enrollment           |
| Step 2: Click on Enrollment Activation           |
| Step 3: Fill up the Enrollment Credentials       |
| Step 4: Complete Captcha Verification and Submit |
| Step 5: Enter New Password and Pin Code          |

### Step 01: Visit website for e-enrollment

- To enroll at eSRB Portal, please visit:
  - o <u>e.srb.gos.pk</u>

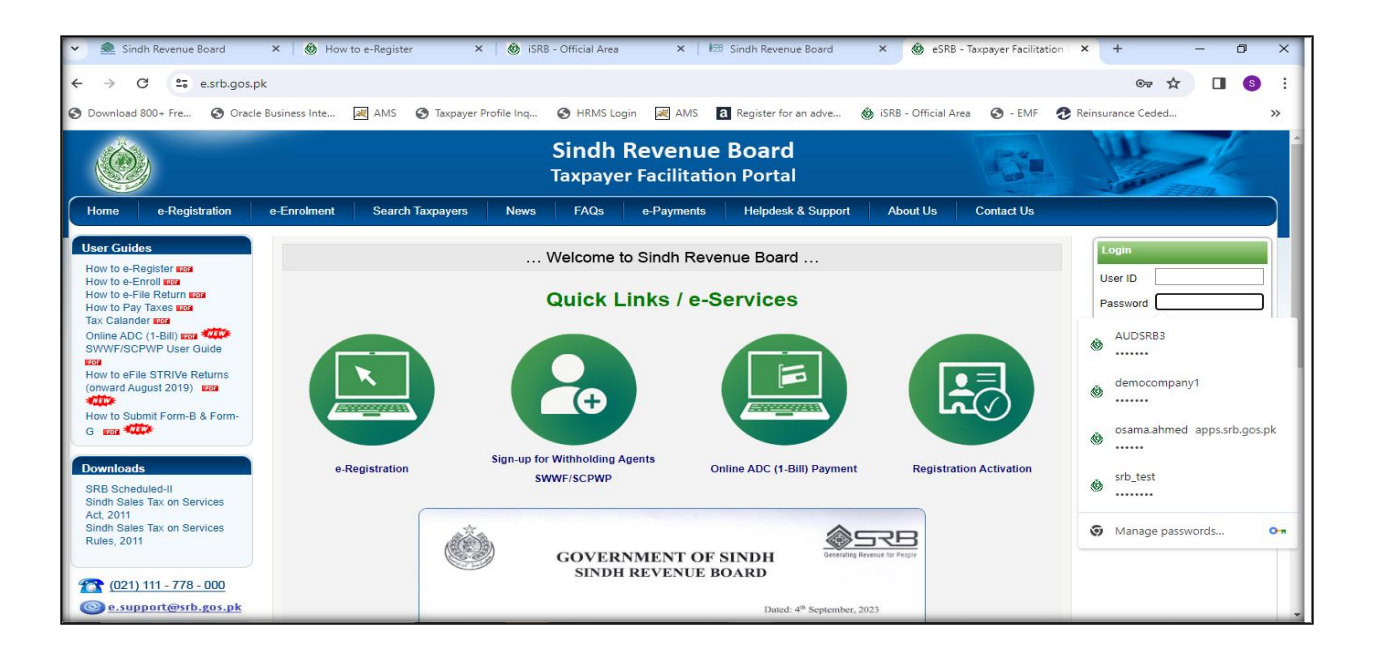

#### **Step 02: Click on Enrollment Activation**

• click on "e-Enrollment" than "Enrollment Activation" as shown below:

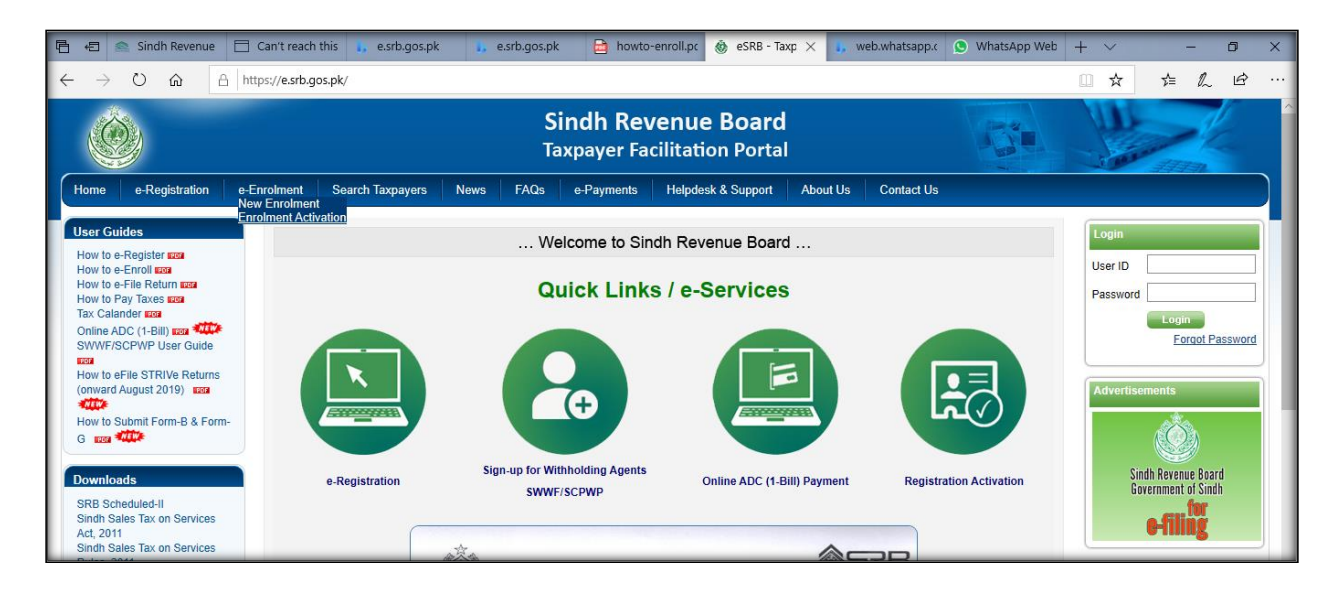

#### **Step 03: Fill up the Enrollment Credentials**

- Please enter your NTN Number
- Please enter Activation code and Passcode sent to your registered Email ID and Mobile Number

| Request for e-Enrolment at eSRB |                                    |  |
|---------------------------------|------------------------------------|--|
| SNTN                            | -                                  |  |
| Activation Code                 | (as received on your Mobile Phone) |  |
| Pass Code                       | (as received in your e-mail)       |  |

#### **Step 04: Complete Captcha Verification and Submit**

• For security purposes, please Enter image character in the provided box and press "Submit" button:

| Request for     | r e-Enrolment at eSRB              |
|-----------------|------------------------------------|
| SNTN            |                                    |
| Activation Code | (as received on your Mobile Phone) |
| Pass Code       | (as received in your e-mail)       |
| Image Character | 420641 5ubmit Cancel               |

#### Step 05: Enter New Password and Pin Code

- After clicking submit button you will be redirected to enter New Password and Pin Code.
- Enter "New Password" and "Pin Code".
- Press "Submit" button.

| SNTN             | 1702648 m                                                                                                    |
|------------------|----------------------------------------------------------------------------------------------------|
| Jaer Id          | 4329583957298                                                                                                    |
| Name             | AGAIIR ALT                                                                                                    |
|                  | You User-ID has been Successfully Activated. Please provide following information for<br>completing your account details and using eSRB portal for filling the Sales Tax Return and<br>making payments, etc. |
| Enter Password   |                                                                                                    |
| Confirm Password |                                                                                                    |
| Enter Pin Code   |                                                                                                    |
| Confirm Pin Code |                                                                                                    |

# CONGRATULATIONS

You have completed your enrollment Process.